## **Frequently Asked Questions:**

## The Drop/Add Period

| QUESTIONS                                                                                      | ANSWERS                                                                                                    |
|------------------------------------------------------------------------------------------------|----------------------------------------------------------------------------------------------------|
| If I want to change my<br>schedule, is the process<br>any different during<br>Drop/Add?        | No. You'll add and drop classes just as you did during your registration time period. Log into <u>elion</u> and use the <b>Drop/Add</b> feature, located on the left side of the screen under "D." To add a new course, simply enter the new 6-digit schedule number and hit the <b>add</b> button.                                                                                                    |
| I think I dropped a course<br>from my schedule, but I<br>want to be sure. What<br>should I do? | After making <u>any</u> changes to your schedule, select the <b>Student Schedule</b> feature on <u>elion</u> and view your schedule via the <b>Weekly Calendar</b> option or <b>Course Information</b> option.                                                                                                    |
| I really want to add a class,<br>but it's still full. What<br>should I do?                     | Consider using the <b>Course Watch List</b> feature on <u>elion</u> to be notified<br>when a seat opens in a particular section. The article " <u>Strategies for</u><br><u>Scheduling a Course That's Full</u> " contains some additional helpful tips.<br>Also, always have a back-up plan in case it is not possible to gain<br>entrance into the full section(s).                                         |
| I keep seeing that some<br>courses are "controlled."<br>What does that mean?                   | Some departments limit enrollment in certain courses for a special population (e.g., students with a particular semester standing and/or in a certain major). Generally, these course controls are fairly strict, but you may request an exception by taking a completed <u>registration</u> <u>drop/add form</u> to the <u>department</u> offering the course for instructor's approval and for processing. |